## **Ulverscroft Australia - Set up and Access**

Direct library patrons to the uLIBRARY registration site. <u>https://www.ulibrary.net/register/</u>

| <b>Ü</b> /:!!                             | About                           | How It Works                   | Book Clubs        | FAQs      | Resources       | Free Access   |  |
|-------------------------------------------|---------------------------------|--------------------------------|-------------------|-----------|-----------------|---------------|--|
| # Homepage > Register                     |                                 |                                |                   |           |                 |               |  |
| Register for FR<br>Enter your details bel | EE access t<br>ow to receive yo | o uLIBRARY<br>ur barcode and p | in to access uLIE | BRARY.    |                 |               |  |
| Your details                              |                                 |                                | Email (so w       | e can sen | d you your acce | ess details)* |  |
| Library                                   |                                 |                                | Region / Co       | ountry    |                 |               |  |
|                                           |                                 |                                |                   | ,         |                 |               |  |
| I have read and acce                      | pt the terms of the             | privacy policy.                |                   |           |                 |               |  |
| Submit                                    |                                 |                                |                   |           |                 |               |  |

(Note: All data collected will be deleted after the expiry of the offering, 31 July 2020.)

The library patron will then receive the following information in an email (example only)

Many thanks for registering for access to our uLIBRARY site.

Our free to download app can be found in both the iOS app store and the Google Play Store – search for uLIBRARY and download.

Select the following library: eAudio Library Support

And enter the following credentials: Barcode: au20002 (example only) PIN: 20002

Alternatively, to borrow titles via a web browser Visit https://els.ulverscroftulibrary.com

Your login credentials are: Barcode: au20002 PIN: 20002

If you have any queries or require any further information then please visit www.ulibrary.net/howit-works or alternatively email <u>digital@ulverscroft.co.uk</u>

## For the App

iOS - <u>https://apps.apple.com/au/app/ulibrary/id977511203</u> Android - <u>https://play.google.com/store/apps/details?id=ulibrary.ulverscroftulibrary.co.uk.ulibrary&hl=en\_AU</u>

Library patrons need to scroll down to **eAudio Library Support** (there will be other libraries in the dropdown menu). Then enter their Barcode No and PIN.

| Welcome to uLIBRARY                                                          | Cambridgeshire Libraries       |
|------------------------------------------------------------------------------|--------------------------------|
| Select Library from the drop-down list of<br>available libraries.            | Christchurch City Libraries    |
| Library eAudio Library Support                                               | Dunedin Libraries              |
| Enter barcode number and PIN.                                                |                                |
| Barcode No Z1267                                                             | Eastern Regional Libraries     |
| PIN                                                                          | eAudio Library Support         |
|                                                                              | Edinburgh Libraries            |
| Sign in                                                                      | GLL - Bromley                  |
| Need help?                                                                   | GLL - Dudley                   |
| Forgotten your Barcode Number or PIN?<br>Contact your library for a reminder | GLL - Greenwich                |
|                                                                              | GLL - Lincolnshire             |
| Ulverscroft 2017, All rights reserved,                                       | GLL - Wandsworth               |
| Privacy & Cookie Policy<br>Development by Firsty Group                       | Goldfields Library Corporation |
|                                                                              |                                |

For the website <a href="https://els.ulverscroftulibrary.com">https://els.ulverscroftulibrary.com</a>

Library patrons enter their Barcode No and PIN.

| Return to EAUDIO SUPPORT Sv | vitch to Dyslexic-friendly font |                                                                                                    |          |   | powered | by Ulverscroft Di | çî<br>Cî<br>gîtal |
|-----------------------------|---------------------------------|----------------------------------------------------------------------------------------------------|----------|---|---------|-------------------|-------------------|
| Home Browse                 | My Account                      |                                                                                                    | Keywords | ∇ | Search  | Jse our Advanced  | Q<br>Search       |
| You are here: Home > Login  |                                 | Enter your barcode number and PIN to login.<br>Barcode No:<br>Enter barcode<br>PIN:<br>Enter pin<br>SIGN-IN<br>Need Help?<br>Forgotten your Barcode Number or PIN?<br>Contact your library for a reminder. |          |   |         |                   |                   |

Note: For libraries already subscribed to access the new resources library patrons will need to logout and log back in with these credentials.